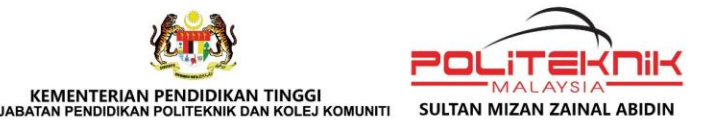

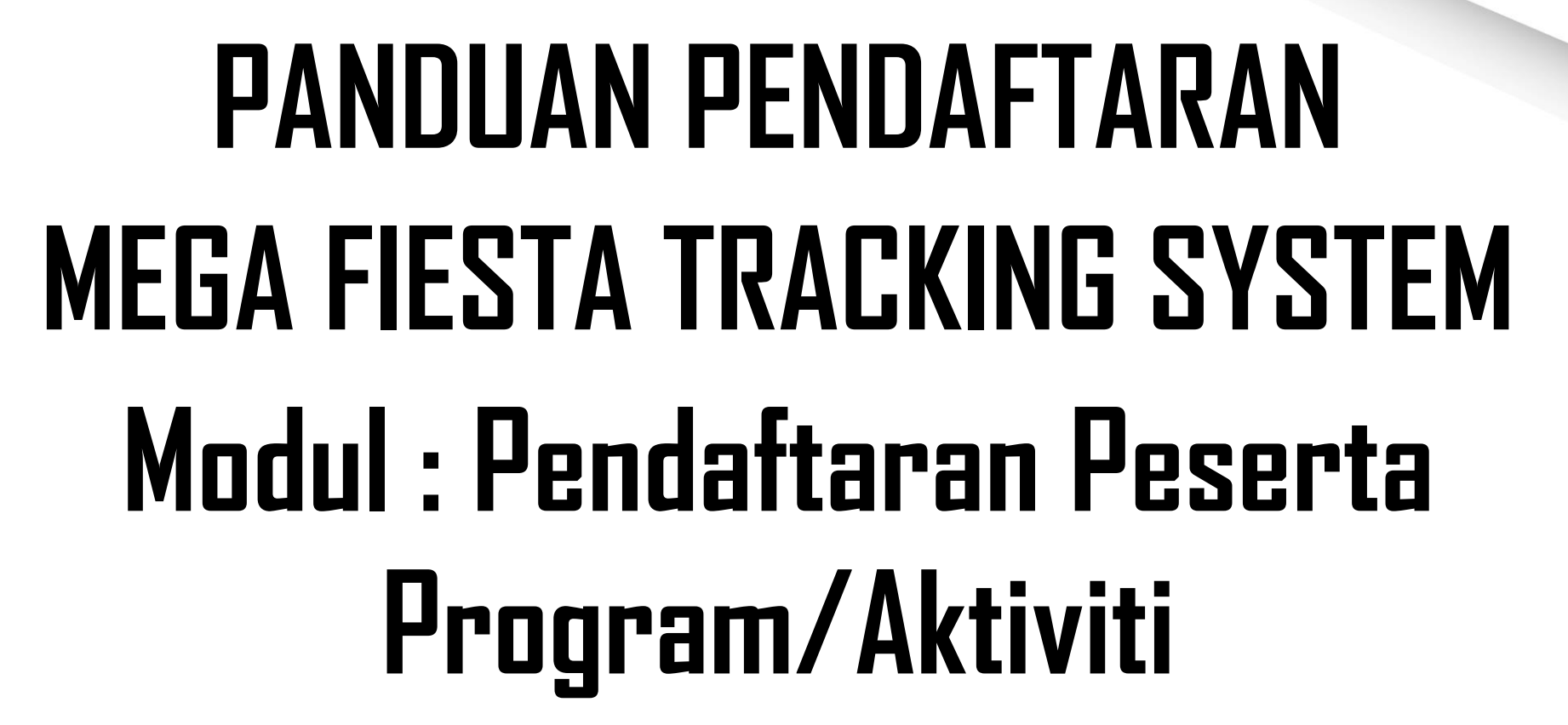

.

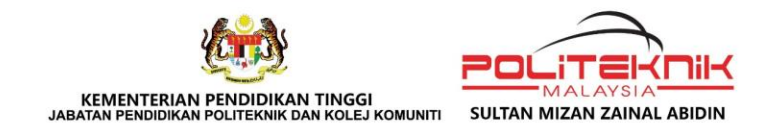

# **MODUL PENDAFTARAN PESERTA**

#### MODUL INI MENGANDUNGI **DUA (2)** SUB MENU:

- 1. PENDAFTARAN SEBAGAI PESERTA
- 2. MUAT TURUN SIJIL PESERTA

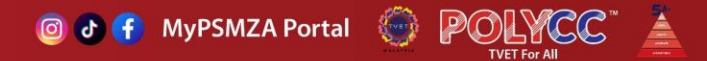

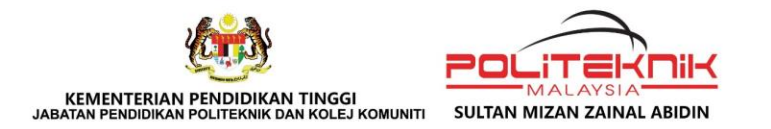

# 1a. PENDAFTARAN SEBAGAI PESERTA PROGRAM/AKTIVITI

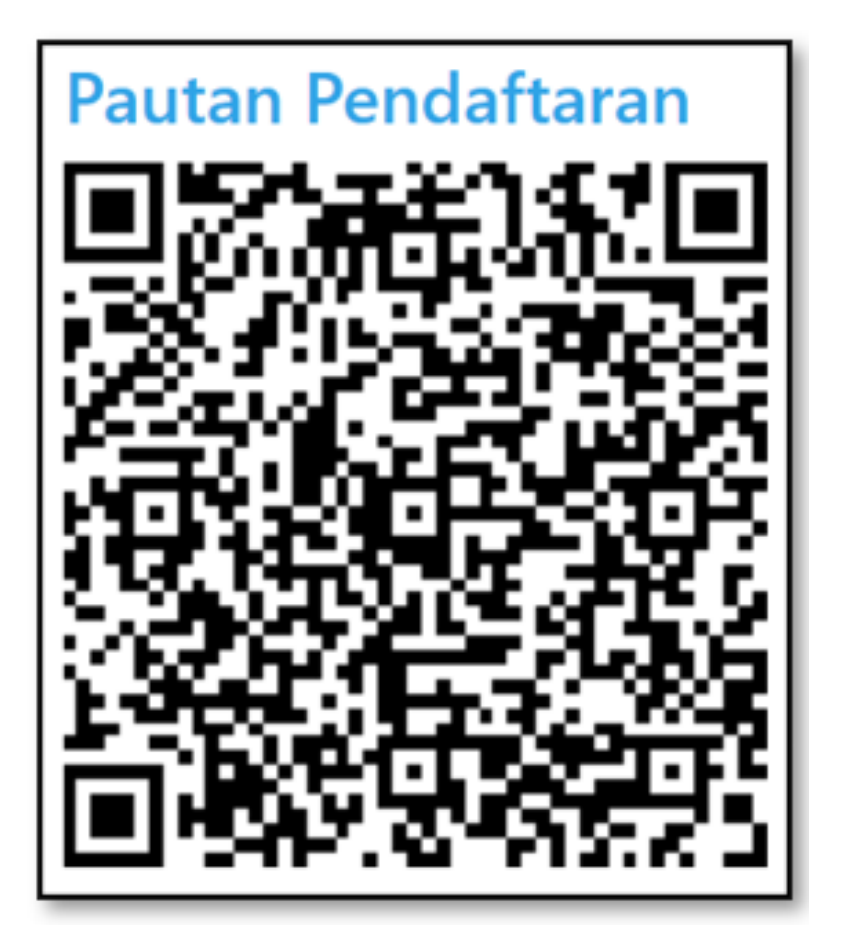

Imbas QR Code Pautan Pendaftaran untuk mendaftar dalam program/aktiviti yang ingin disertai.

**QR Code Pautan Pendaftaran** ini akan disediakan dan disebar luas oleh Penyedia Porgram.

PSMZA, KM 08, Jalan Paka ,23000 Dungun, Terengganu Tel : 09-8400800 | https://psmza.mypolycc.edu.my/ 2

🞯 🗗 🚹 MyPSMZA Portal 💮 🛛 🖓 🖉 🖉

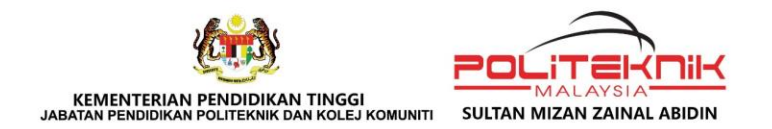

# 1b. PENDAFTARAN SEBAGAI PESERTA PROGRAM/AKTIVITI

Sekiranya peserta belum mempunyai QR Code Pautan Pendaftaran untuk setiap program yang ingin disertai, tindakan berikut perlu dilakukan:

Peserta perlu akses laman utama MEGA FIESTA TRACKING SYSTEM melalui pautan berikut:

https://bauk.psmza.edu.my/tvetfest/

ATAU

imbas kod QR

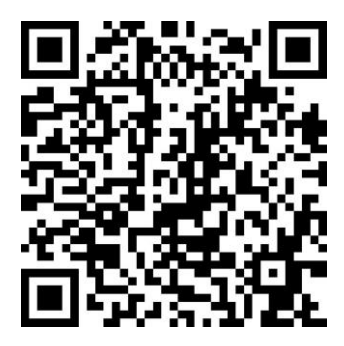

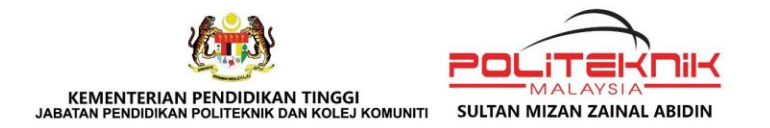

# 1c. PENDAFTARAN SEBAGAI PESERTA PROGRAM/AKTIVITI

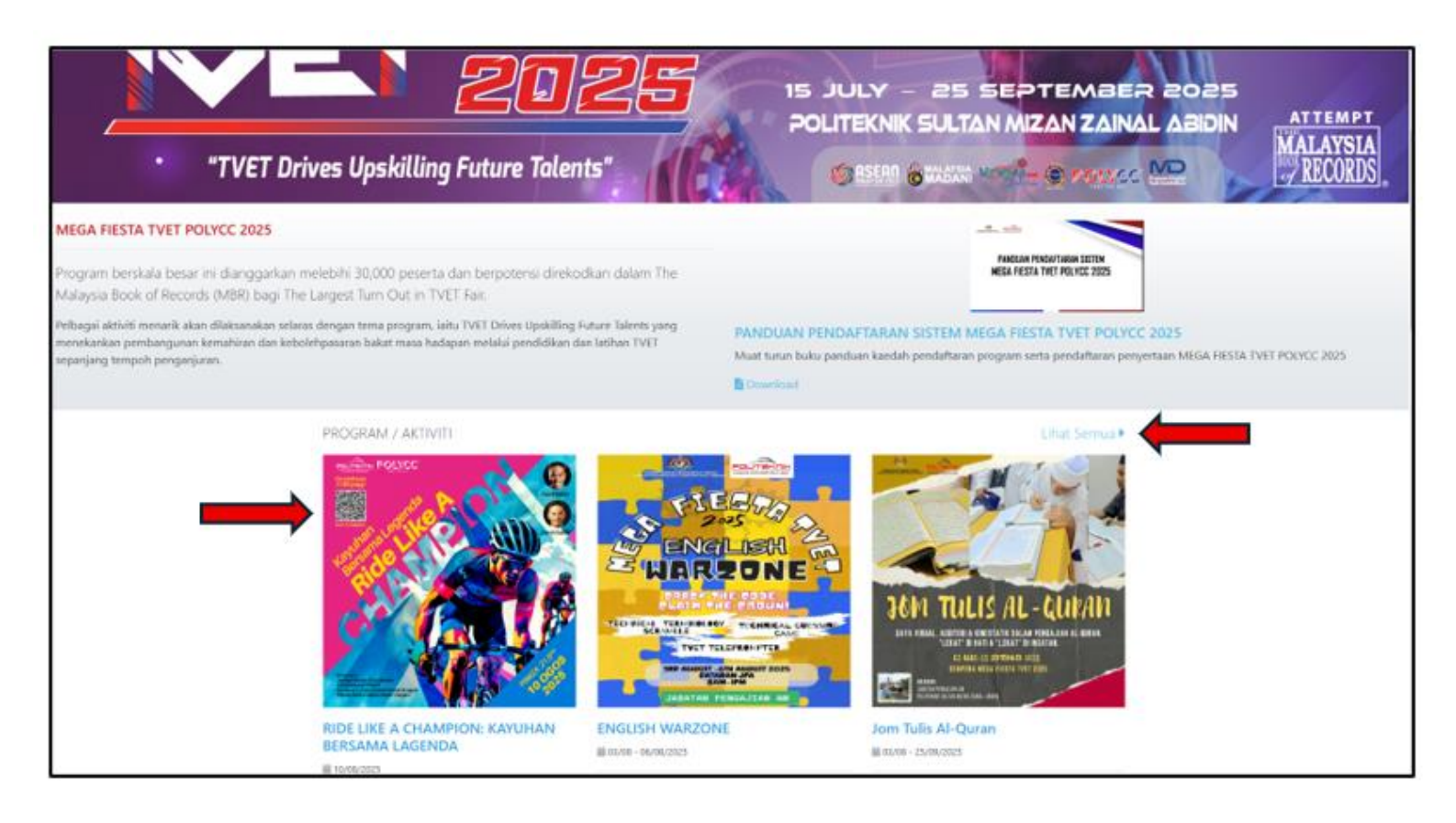

1.Peserta boleh Klik **poster program yang ingin disertai** untuk mendapatkan QR Code Pautan Pendaftaran dan seterusnya mendaftarkan diri sebagai peserta program tersebut.

2. Peserta juga boleh Klik **lihat semua** untuk melihat keseluruhan program/aktiviti yang ditawarkan untuk disertai.

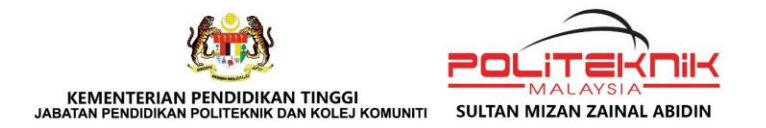

# 1d. PENDAFTARAN SEBAGAI PESERTA PROGRAM/AKTIVITI

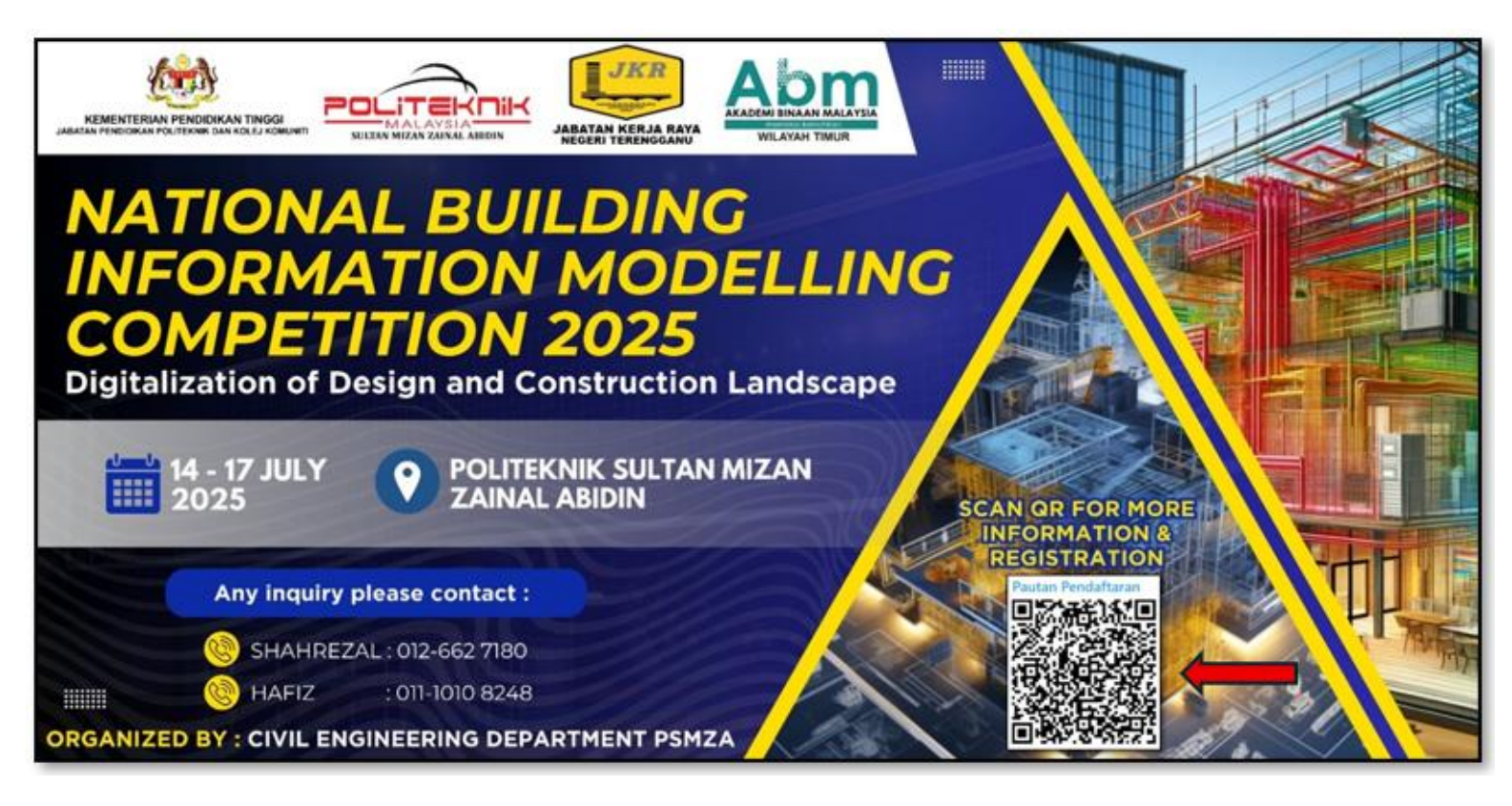

Peserta boleh imbas **QR Code pendaftaran** yang dipamerkan pada poster program/aktiviti yang ingin disertai untuk proses pendaftaran.

PSMZA, KM 08, Jalan Paka ,23000 Dungun, Terengganu Tel : 09-8400800 | https://psmza.mypolycc.edu.my/

🞯 🗗 🚹 MyPSMZA Portal 💮 🛛 POLYCC

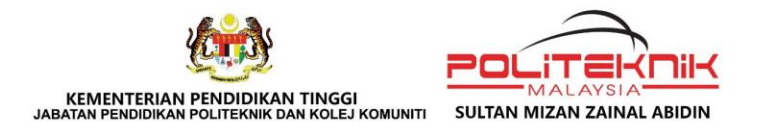

# 1e. PENDAFTARAN SEBAGAI PESERTA PROGRAM/AKTIVITI

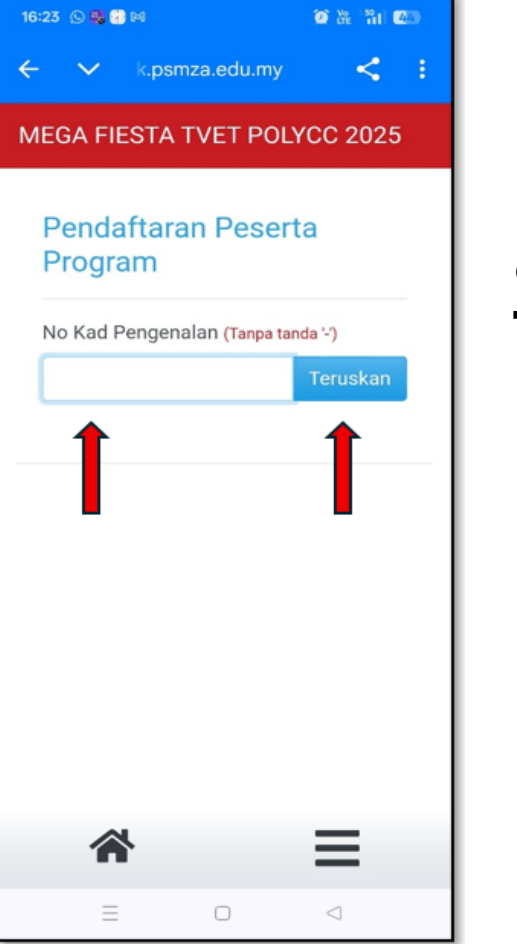

| Peserta perlu<br>masukkan No<br>Kad Pengenalan<br>dan Klik pada<br><b>Teruskan</b> |  |
|------------------------------------------------------------------------------------|--|
| Teruskan                                                                           |  |
|                                                                                    |  |

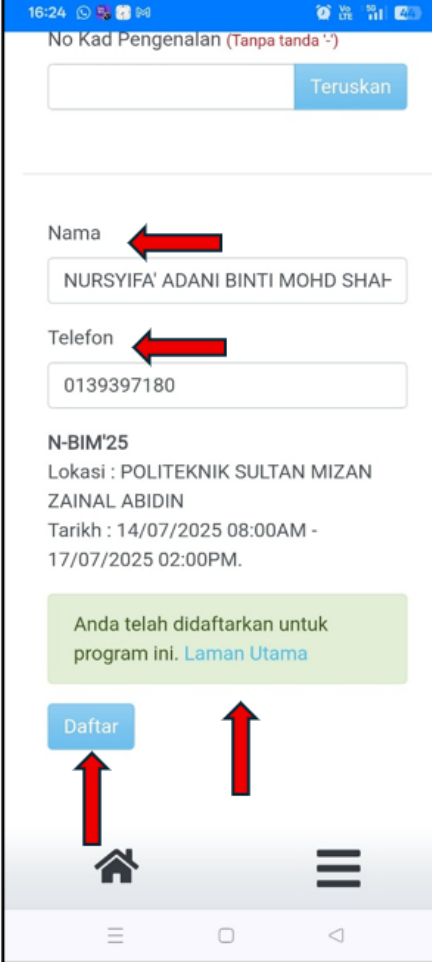

- Peserta perlu masukkan Nama Penuh, No Telefon, dan Klik pada **Daftar**
- 2. Bagi Pendaftaran yang berjaya, terdapat pemakluman, anda telah didaftarkan untuk program ini.
- 3. Klik pada **Laman Utama**.

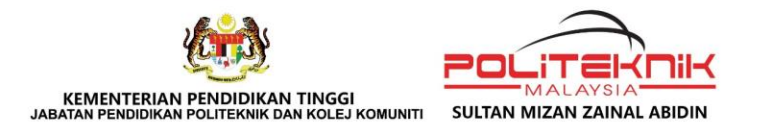

# 1f. PENDAFTARAN SEBAGAI PESERTA PROGRAM/AKTIVITI

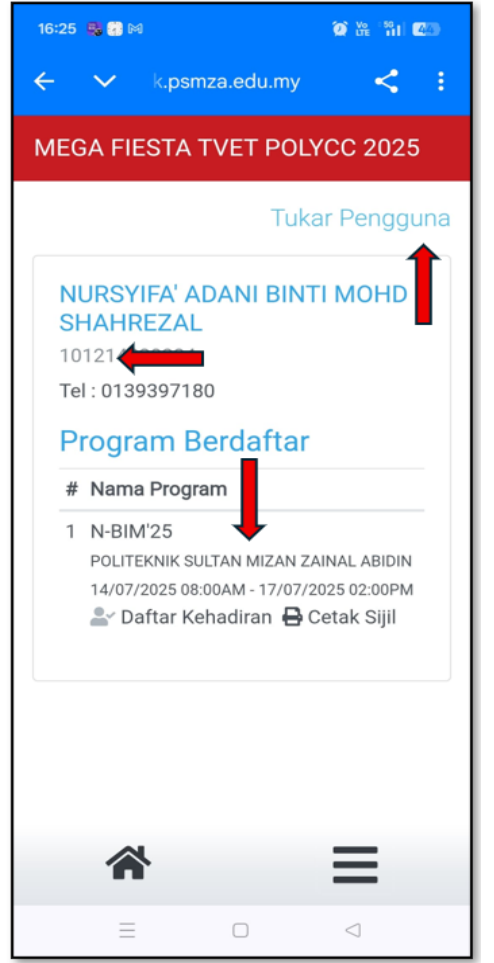

1.Ringkasan pendaftaran akan dipamerkan pada ruangan ini.

2.Untuk mendaftar pengguna lain, sila Klik pada **Tukar Pengguna.** 

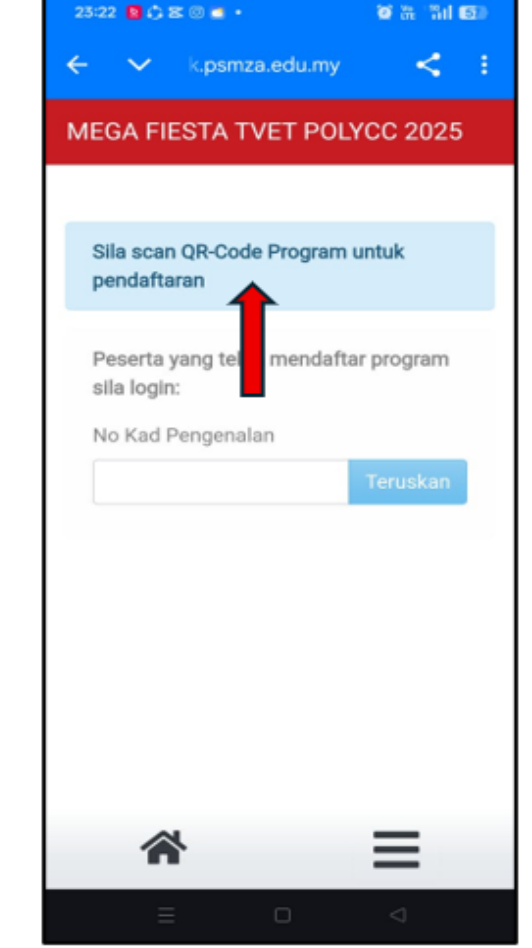

1. Peserta perlu imbas semula **QR Code** Pautan Pendaftaran program ini bagi meneruskan proses pendaftaran untuk peserta seterusnya.

2. Ulang semula proses pendaftaran seperti yang telah dilakukan.

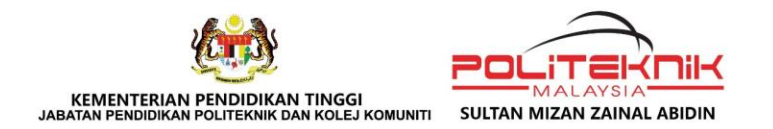

# 2a. MUAT TURUN e-SIJIL PROGRAM/AKTIVITI

#### Untuk mendapatkan e-Sijil, Peserta perlu akses laman utama MEGA FIESTA TRACKING SYSTEM melalui pautan berikut:

#### https://bauk.psmza.edu.my/tvetfest/

ATAU

#### imbas kod QR

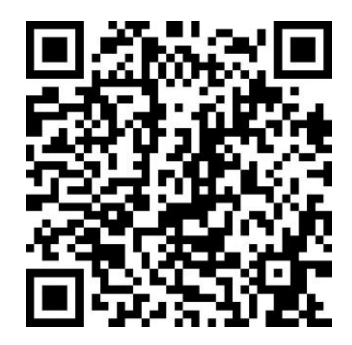

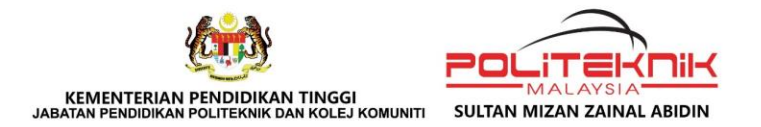

## 2b. MUAT TURUN e-SIJIL PROGRAM/AKTIVITI

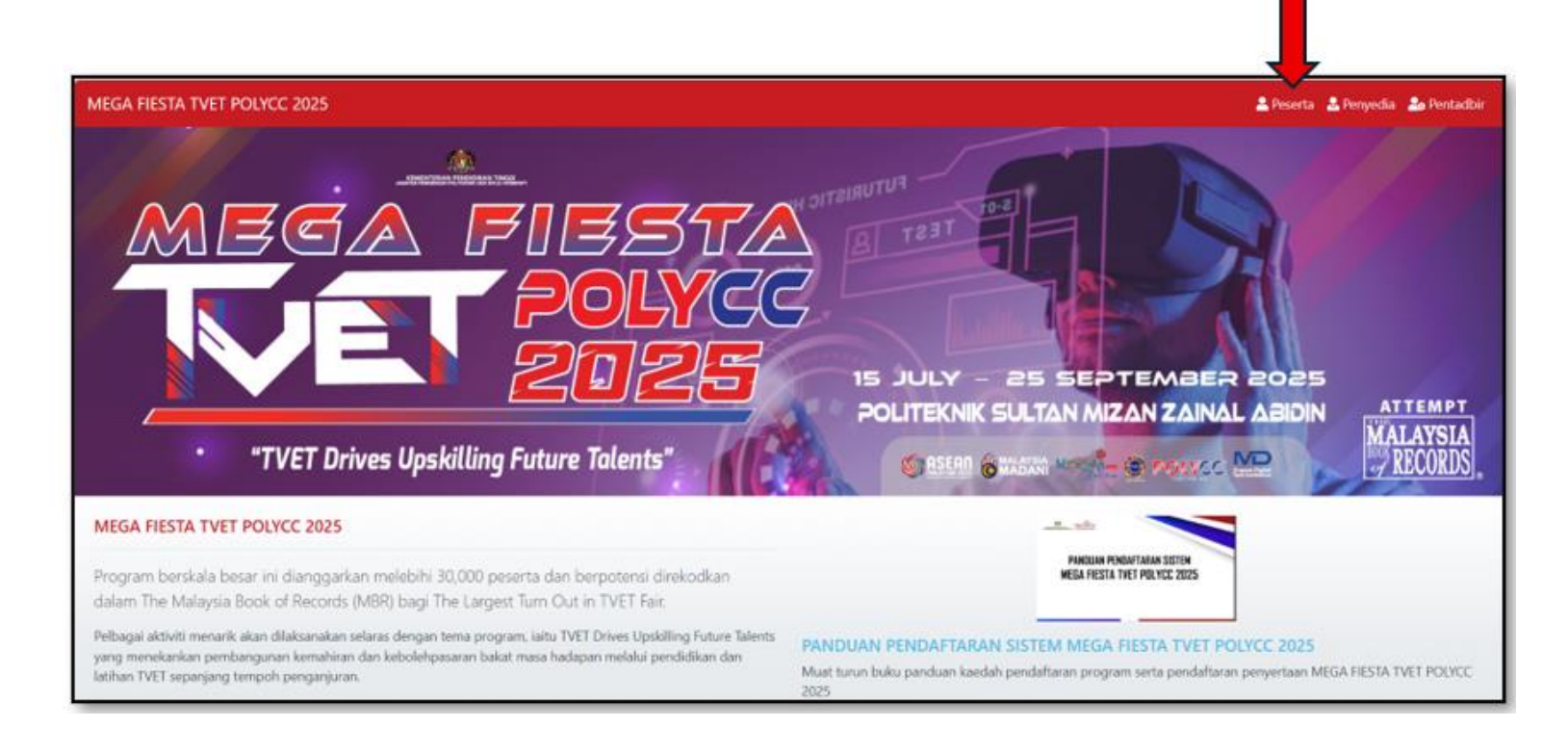

#### Klik pada tab Peserta

PSMZA, KM 08, Jalan Paka ,23000 Dungun, Terengganu Tel : 09-8400800 | https://psmza.mypolycc.edu.my/

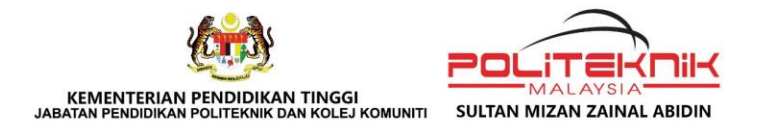

## 2c. MUAT TURUN e-SIJIL PROGRAM/AKTIVITI

| MEGA | FIESTA TVET POLYCC 2025                                                      | 💄 Peserta | 🔒 Penyedia | 🍰 Pentadbir |
|------|------------------------------------------------------------------------------|-----------|------------|-------------|
|      |                                                                              |           |            |             |
|      | Sila scan QR-Code Program untuk pendaftaran                                  |           | _          |             |
|      | <b>Peserta yang telah mendaftar program sila login:</b><br>No Kad Pengenalan |           |            |             |
|      |                                                                              |           | Teruska    | n           |

#### 1. Masukkan **No Kad Pengenalan**

2. Klik Teruskan

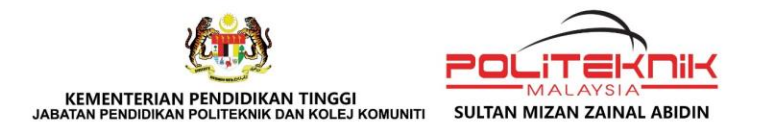

## 2d. MUAT TURUN e-SIJIL PROGRAM/AKTIVITI

| MEGA FIESTA TVET POLYCC 2025 🔹 Peserta 🚨 Penyedia 🍰 Pentadbir |           |                                                                                                    |                |  |  |
|---------------------------------------------------------------|-----------|----------------------------------------------------------------------------------------------------|----------------|--|--|
|                                                               |           |                                                                                                    | Tukar Pengguna |  |  |
|                                                               | NURS      | YIFA' ADANI BINTI MOHD SHAHREZAL                                                                                                    |                |  |  |
|                                                               | Tel : 013 | 39397180                                                                                                    |                |  |  |
|                                                               | Prog      | ram Berdaftar                                                                                                    |                |  |  |
|                                                               | #         | Nama Program                                                                                                    |                |  |  |
|                                                               | 1         | N-BIM'25<br>POLITEKNIK SULTAN MIZAN ZAINAL ABIDIN<br>23/06/2025 08:00AM - 26/06/2025 02:00PM<br>South Control of the control of the con |                |  |  |

Klik Cetak Sijil untuk

memuat turun e-Sijil

telah disertai.

disertai.

program/aktiviti yang

Fungsi Cetak Sijil hanya

diaktifkan oleh sistem

selepas tarikh terakhir

program/aktiviti yang

1.

2.

🞯 🗗 🚹 MyPSMZA Portal

2

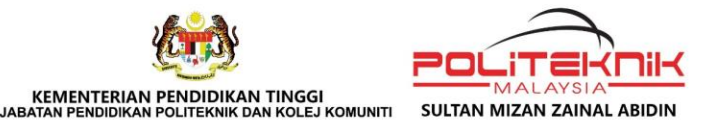

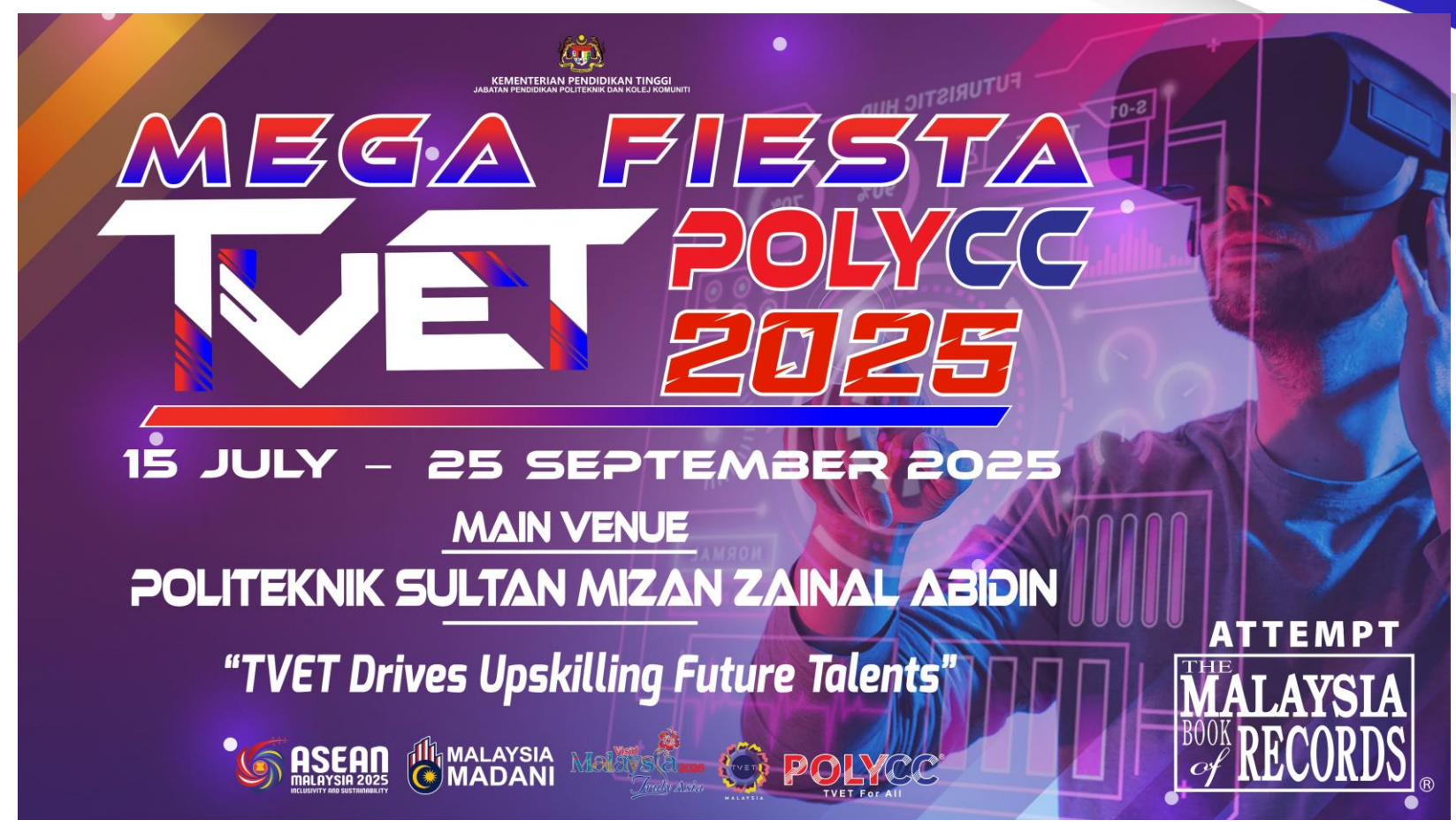

# -TERIMA KASIH-

PSMZA, KM 08, Jalan Paka ,23000 Dungun, Terengganu Tel : 09-8400800 | https://psmza.mypolycc.edu.my/ 16

💿 🗗 🛉 MyPSMZA Portal 🍥 POLYCC